تمدید کتاب در Lib.tums.ac.ir

## 1- مرحله اول: *ورود به حساب کاربری*

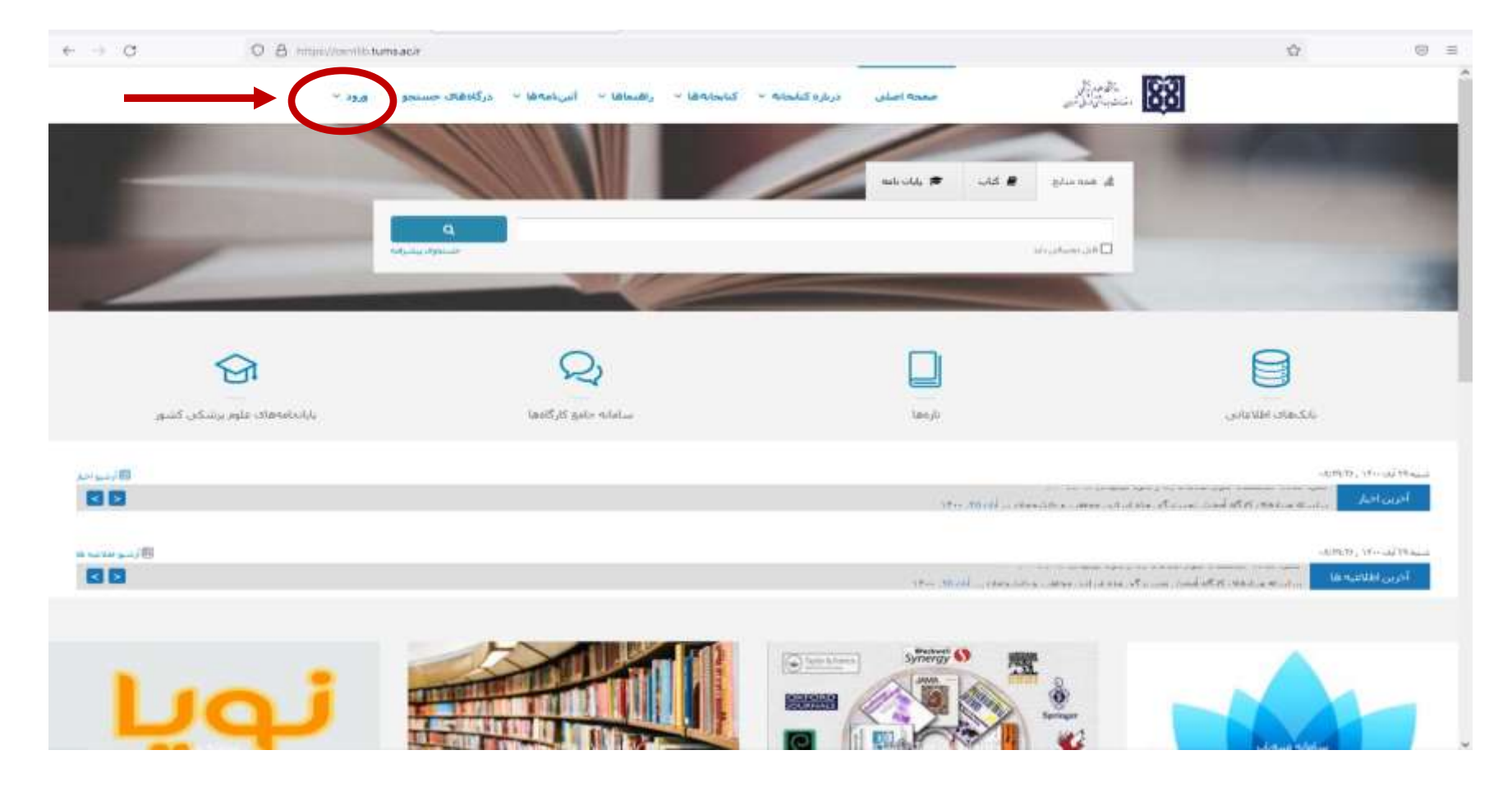

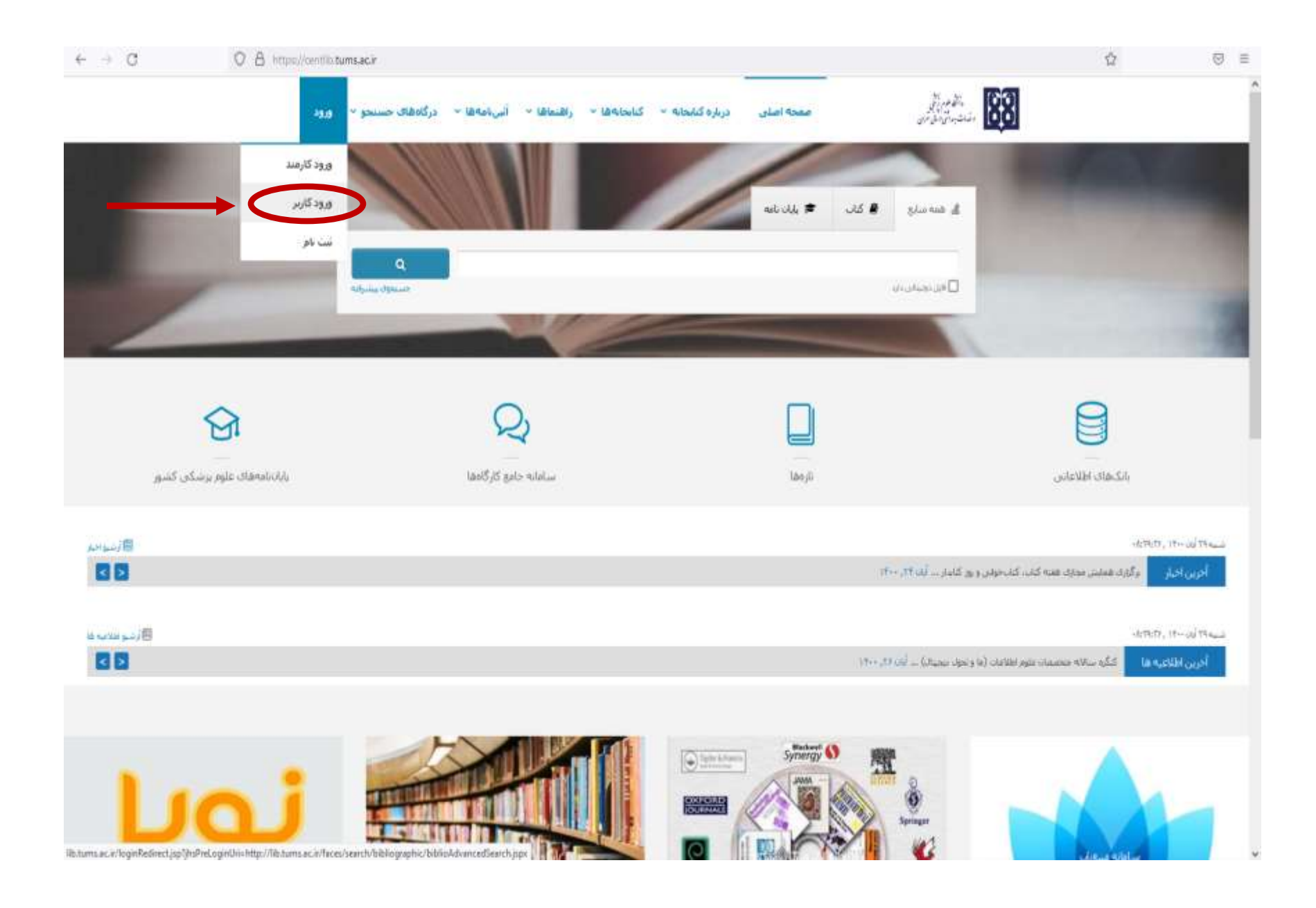

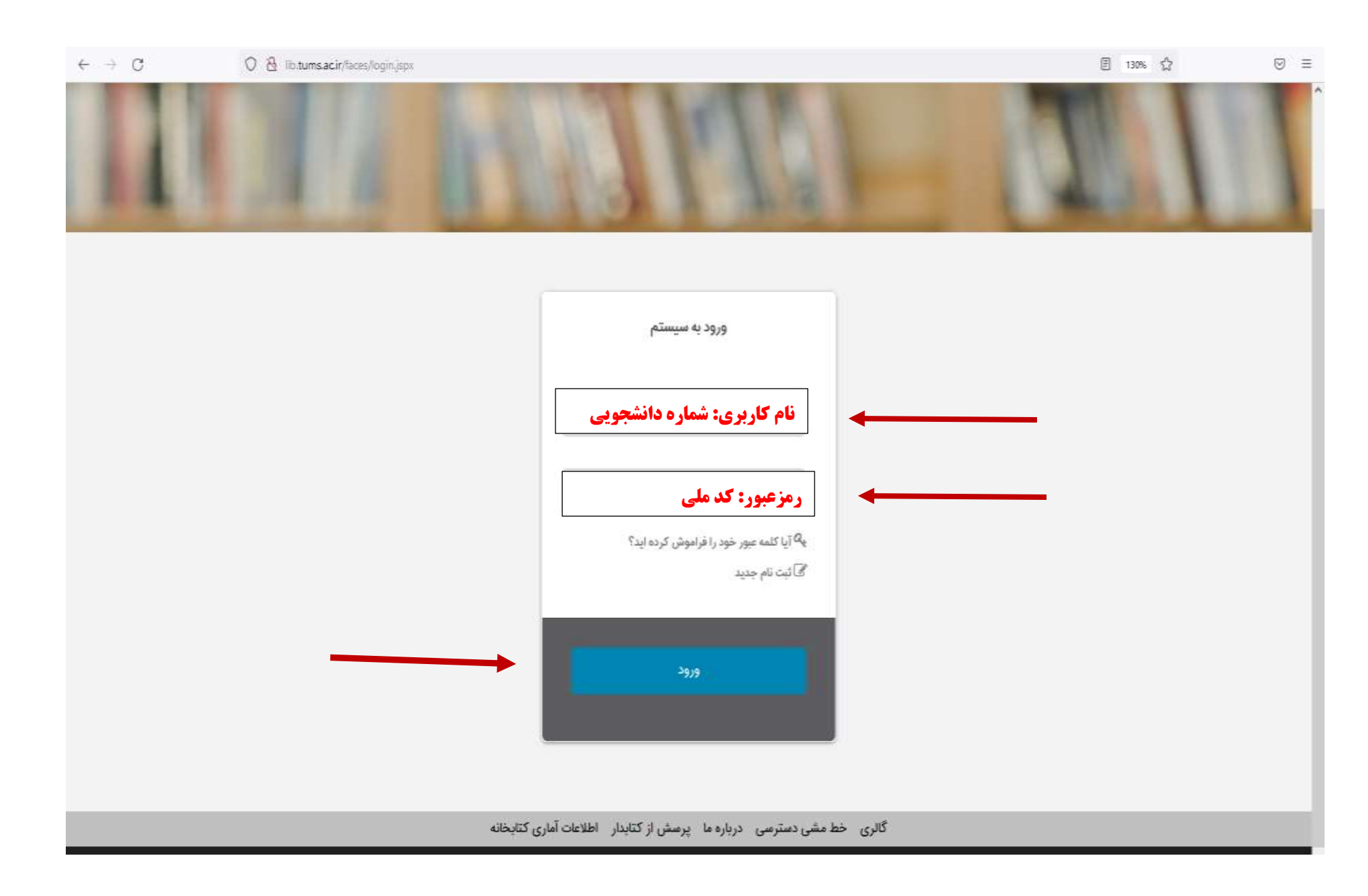

| . 08          | Thtomsacit/                            | /acer/search/bibliograp                                           | phic/biblioAdvancedSearch | pp=                    |    |                      | 团                                                                | an 12                                                     |
|---------------|----------------------------------------|-------------------------------------------------------------------|---------------------------|------------------------|----|----------------------|------------------------------------------------------------------|-----------------------------------------------------------|
| خروج راهنما   | سندیاتی •                              | پروفایل شهناز نوری                                                | پرسش و پاسخ •             | درگاههای چستجو +       |    | نهران،کتابخانه مرکزی | وم پزشکی ت                                                       | دانشگاه عل                                                |
| -             | ,                                      | شهناز نوری سندیانی                                                | 1                         | -                      | N. | -                    | -                                                                | -35                                                       |
| 1.1           |                                        | درخواست عضويت                                                     | 100                       |                        |    |                      |                                                                  |                                                           |
| 4             |                                        | كتابخانه شخصى                                                     | 1000                      |                        |    |                      |                                                                  |                                                           |
|               |                                        |                                                                   |                           |                        |    |                      |                                                                  |                                                           |
|               | نت :<br>ن                              | مدارک در دست امات                                                 | >                         |                        |    |                      |                                                                  |                                                           |
| کلیک نما      | نت ا                                   | مدارک در دست امات<br>مدارک رزرو شده                               | >                         | 81                     | 14 |                      |                                                                  |                                                           |
| کلیک نما      | نٹ                                     | مدارک در دست امات<br>مدارک رزرو شده                               |                           | 18 N                   | 14 |                      | دارى                                                             | Q جستجو ما                                                |
| کلیک نما      | نت<br>واژه(ما)<br>مالندها)             | مدارک در دست امات<br>مدارک رژرو شده<br>ساختار                     |                           | 18 N                   | 14 |                      | دارک<br>همه موارد                                                | Q جستجو مع<br>جستجو در                                    |
| کلیک نما<br>۲ | نت<br>واژه(ها)<br>واژه(ها)<br>واژه(ها) | مدارک در دست امات<br>مدارک رزرو شده<br>ساختار<br>ساختار           |                           | 181                    | 14 |                      | دارک<br>همه موارد<br>همه موارد<br>همه موارد                      | Q جستجو مع<br>جستجو در<br>و ب                             |
| کلیک نما<br>~ | نت<br>واژه(ها)<br>واژه(ها)<br>واژه(ها) | مدارک در دست امات<br>مدارک رزرو شده<br>ساختار<br>ساختار<br>ساختار |                           | 88                     | 14 |                      | دارک<br>همه موارد<br>همه موارد<br>همه موارد<br>انتخاب نمانید     | Q جستجو مع<br>جستجو در<br>و ب<br>مراکز                    |
| کلیک نما<br>۷ | نت<br>واژه(ها)<br>واژه(ها)<br>واژه(ها) | مدارک در دست امات<br>مدارک رزرو شده<br>ساختار<br>ساختار<br>ساختار |                           | 8.0                    | 14 |                      | دارک<br>همه موارد<br>همه موارد<br>همه موارد<br>انتخاب نمایید     | Q جستجو مع<br>جستجو در<br>و ب<br>مراکز                    |
|               | نت<br>واژه(ها)<br>واژه(ها)<br>واژه(ها) | مدارک در دست امات<br>مدارک رزرو شده<br>ساختار<br>ساختار           |                           | الم عام مواد التماني   |    |                      | داری<br>همه موارد<br>همه موارد<br>انتخاب نمایید<br>انتخاب نمایید | <b>Q جستجو ما</b><br>جستجو در<br>و ب<br>مراکز<br>نوع ماده |
|               | نت<br>واژه(ها)<br>واژه(ها)<br>واژه(ها) | مدارک در دست امات<br>مدارک رزرو شده<br>ساختار<br>ساختار           |                           | لام عام مواد<br>التحاب |    |                      | داری<br>همه موارد<br>همه موارد<br>انتخاب تمایید<br>انتخاب تمایید | ی چستجو می<br>جستجو در<br>و ب<br>مراکز<br>نوع ماده        |

## 3- کتاب یا کتابهای مورد نظر را انتخاب کرده، با کلیک بر روی عملیات، درخواست تمدید کتاب را ارسال نمایید

| 0       | ج راهنما | ندیانی • خروع | پروفایل شهناز نوری س                             | ش و یاسخ •  | برس<br>برس   | ناههای جستجو      | درا                     |           |             | انه مرکزی | ،کتابخ | ی تھران   | اه علوم پزشک                                                                                  | دانشگ          |
|---------|----------|---------------|--------------------------------------------------|-------------|--------------|-------------------|-------------------------|-----------|-------------|-----------|--------|-----------|-----------------------------------------------------------------------------------------------|----------------|
| Ī       | Ĩ        | 1             | 4                                                |             | 1            | 1                 | 1                       | K         | 1           |           | -      |           |                                                                                               | T              |
|         | 2        | عمليات        | كتابطانه بادداشت                                 | شداره عفورت | دېركرد - روز | محل تگهداری       | امانت دهنده             | نوع امانت | تتريخ       | ار تاريخ  | ale    | شماره ثبت | ه در دست امانت<br>علوان مدرک                                                                  | ▼مدارک<br>ردیف |
| ، نمايي | کلیک     | یت تبدید]     | کتابخانه<br>دانشکده <sub>درخوا</sub> ،<br>بهداشت | 5709488092  | 118          | دانشکده<br>بهداشت | زهراسادات<br>کاظمی نژاد | عادى      | 1F+++-Q++*  | 1999/14   |        | 50220     | Qualitative<br>methods for<br>bealth research                                                 | 3              |
|         |          | 2             | کتابخانه<br>دانشکده<br>بهداشت                    | 5709498092  | 118          | دانشکده<br>بهداشت | زهراسادات<br>کاظمی نژاد | عادى      | 1F++/+Q/+Y  | HeddingA  |        | 29406     | Qualitative<br>research in<br>nursing and<br>healthcare                                       | 2              |
|         |          | 2             | کتابخانه<br>دانشکده<br>بهداشت                    | 5709498092  | 118          | دانشگده<br>بهداشت | زهراسادات<br>کاظمی نژاد | عادى      | 15-11-01-1* | 16447*45  |        | 49542     | Qualitative<br>research:<br>Bridging the<br>conceptual,<br>Theoretical, and<br>Methodological | 3              |

| → O | Q & Instamacinto           | centean/loandesk/userDocumentRienewPage/ppst/_alPfm==.itrOvnSied.1 | 回 130% 1公                                                                                                    |
|-----|----------------------------|--------------------------------------------------------------------|----------------------------------------------------------------------------------------------------|
| 5   | ، شهناز نوری سندیانی • خرو | درگاههای جستجو 🔹 پرسش و پاسخ 🔹 پروفایل                             | دانشگاه علوم پزشکی تهران،کتابخانه مرکزی                                                                                                    |
|     |                            |                                                                    |                                                                                                    |
| 1   | 1.1                        | A TURPER                                                           |                                                                                                    |
|     |                            |                                                                    |                                                                                                    |
|     |                            |                                                                    | agani -                                                                                                    |
|     |                            | - E                                                                | تمدید<br>عاریخ بازگشت مید                                                                                                    |
|     | الصراف                     | و 📰 🗠                                                              | تىمدىد<br>400/8/11 تارىخ بلزگشت                                                                                                    |
|     | الصراف                     | ع الله الله الله الله الله الله الله الل                           | تمدید<br>400/8/11 • تاریخ بلزگشت • ۲۰<br>توجه :                                                                                                    |
|     | الصراف                     | <b>ا ا</b><br>یون ایند نمایید<br>درخواست تمدید را تایید نمایید     | سید<br>400/9/11 • تاریخ بلزگشت •<br><b>توجه :</b><br>1- تاریخ بازگشت را تغییر ندهید                                                                                          |
|     | الصراف                     | ا 🖿 درخواست تمدید را تایید نمایید                                  | تعدید<br>ه تاریخ بازگشت (۱۰۹۵۹<br><b>توجه :</b><br>1- تاریخ بازگشت را تغییر ندهید<br>2- ارسال در خواست تمدید به منزله تمدید کتاب                                             |
|     | الصراف                     | ا 🖿                                                                | تعدید<br>ه تاریخ بازگشت (۱۳۹۵)<br><b>توجه:</b><br>1- تاریخ بازگشت را تغییر ندهید<br>2- ارسال درخواست تمدید به منزله تمدید کتاب<br>نیست. پس از تایید توسط کتابدار، تمدید صورت |